# Konfigurieren der externen FDM-Authentifizierung und -Autorisierung mit der ISE mithilfe von RADIUS

## Inhalt

Einleitung Voraussetzungen Anforderungen Interoperabilität Lizenzierung Hintergrundinformationen Netzwerkdiagramm Konfigurieren FDM-Konfiguration ISE-Konfiguration Überprüfung Fehlerbehebung Häufige Probleme Einschränkungen Fragen und Antworten

## Einleitung

In diesem Dokument wird das Verfahren zur Integration des Cisco FirePOWER Device Manager (FDM) in die Identity Services Engine (ISE) für die Authentifizierung von Administratoren mit dem RADIUS-Protokoll für den GUI- und CLI-Zugriff beschrieben.

## Voraussetzungen

#### Anforderungen

Cisco empfiehlt, dass Sie über Kenntnisse in folgenden Bereichen verfügen:

- FirePOWER-Gerätemanager (FDM)
- Identity Services Engine (ISE)
- RADIUS-Protokoll

#### Verwendete Komponenten

Die Informationen in diesem Dokument basierend auf folgenden Software- und Hardware-Versionen:

• Firepower Threat Defense (FTD) Gerät, alle Plattformen Firepower Device Manager (FDM)

Version 6.3.0+

• ISE Version 3.0

Die Informationen in diesem Dokument beziehen sich auf Geräte in einer speziell eingerichteten Testumgebung. Alle Geräte, die in diesem Dokument benutzt wurden, begannen mit einer gelöschten (Nichterfüllungs) Konfiguration. Wenn Ihr Netzwerk in Betrieb ist, stellen Sie sicher, dass Sie die möglichen Auswirkungen aller Befehle verstehen.

#### Interoperabilität

- RADIUS-Server mit Benutzern, die mit Benutzerrollen konfiguriert sind
- Benutzerrollen müssen auf dem RADIUS-Server mit cisco-av-pair konfiguriert werden
- Cisco-av-pair = fdm.userrole.authority.admin
- ISE kann als RADIUS-Server verwendet werden

#### Lizenzierung

Keine spezifische Lizenzanforderung, die Basislizenz ist ausreichend

## Hintergrundinformationen

Mit dieser Funktion können Kunden die externe Authentifizierung mit RADIUS und mehreren Benutzerrollen für diese Benutzer konfigurieren.

RADIUS-Unterstützung für Managementzugriff mit drei systemdefinierten Benutzerrollen:

- SCHREIBGESCHÜTZT
- READ\_WRITE (kann keine systemkritischen Aktionen wie Upgrade, Wiederherstellung usw. ausführen)
- ADMIN

Es besteht die Möglichkeit, die Konfiguration des RADIUS-Servers zu testen, aktive Benutzersitzungen zu überwachen und Benutzersitzungen zu löschen.

Die Funktion wurde in FDM Version 6.3.0 implementiert. Vor der Version 6.3.0 bot FDM nur Unterstützung für einen Benutzer (Administrator).

Standardmäßig authentifiziert und autorisiert der Cisco FirePOWER-Gerätemanager Benutzer lokal. Sie können die Cisco Identity Service Engine über das RADIUS-Protokoll verwenden, um eine zentralisierte Authentifizierungs- und Autorisierungsmethode zu erhalten.

#### Netzwerkdiagramm

Das nächste Bild zeigt ein Beispiel für eine Netzwerktopologie.

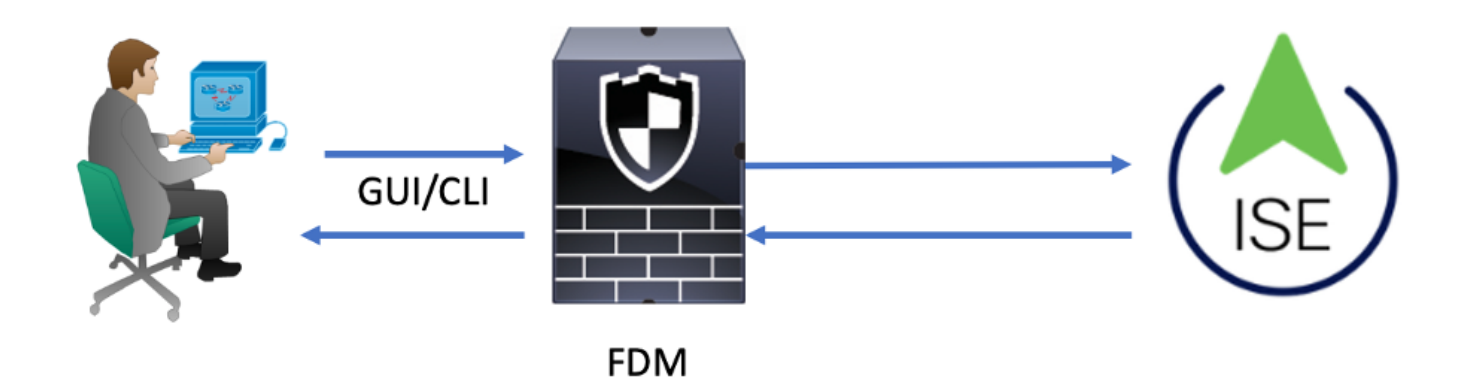

Prozess:

- 1. Der Administrator-Benutzer stellt seine Anmeldeinformationen vor.
- 2. Der Authentifizierungsprozess wurde ausgelöst, und die ISE validiert die Anmeldeinformationen lokal oder über Active Directory.
- 3. Nach erfolgreicher Authentifizierung sendet die ISE ein Permit-Paket für Authentifizierungsund Autorisierungsinformationen an FDM.
- 4. Das Konto wird auf der ISE ausgeführt, und es wird ein erfolgreiches Authentifizierungs-Live-Protokoll ausgeführt.

## Konfigurieren

### **FDM-Konfiguration**

Schritt 1: Melden Sie sich bei FDM an, und navigieren Sie zu Device > System Settings > Management Access (Gerät > Systemeinstellungen > Verwaltungszugriff).

| Monitoring Policies                    | Objects                | Device                      |                      |              |                                           |       |                                       | 6.) |         | 0                           | ?                               | admin<br>Administrator | ۰ |
|----------------------------------------|------------------------|-----------------------------|----------------------|--------------|-------------------------------------------|-------|---------------------------------------|-----|---------|-----------------------------|---------------------------------|------------------------|---|
| Device Summary                         | Model<br>Cisco ASA5508 | I-X Threat Defense          | Software<br>6.3.0-83 | VDB<br>299.0 | Rule Update<br>2018-08-23-001-vrt         |       | High Availability 🚱<br>Not Configured |     | CONFIGU | RE                          |                                 |                        |   |
| <ul> <li>Connection Diagram</li> </ul> |                        |                             |                      |              |                                           |       |                                       |     |         |                             |                                 |                        |   |
| Interface<br>Connected                 | <b>≥ 3</b>  9          | Routing<br>There are no rou | rtes yet             |              | Updates<br>Geolocation,<br>Security Intel | Rule, | VDB, System Upgra                     | de, | C       | Syster<br>Manage<br>Logging | m Setti<br>ment Acc<br>Settings | ngs<br>cess            |   |

Schritt 2: Neue RADIUS-Servergruppe erstellen

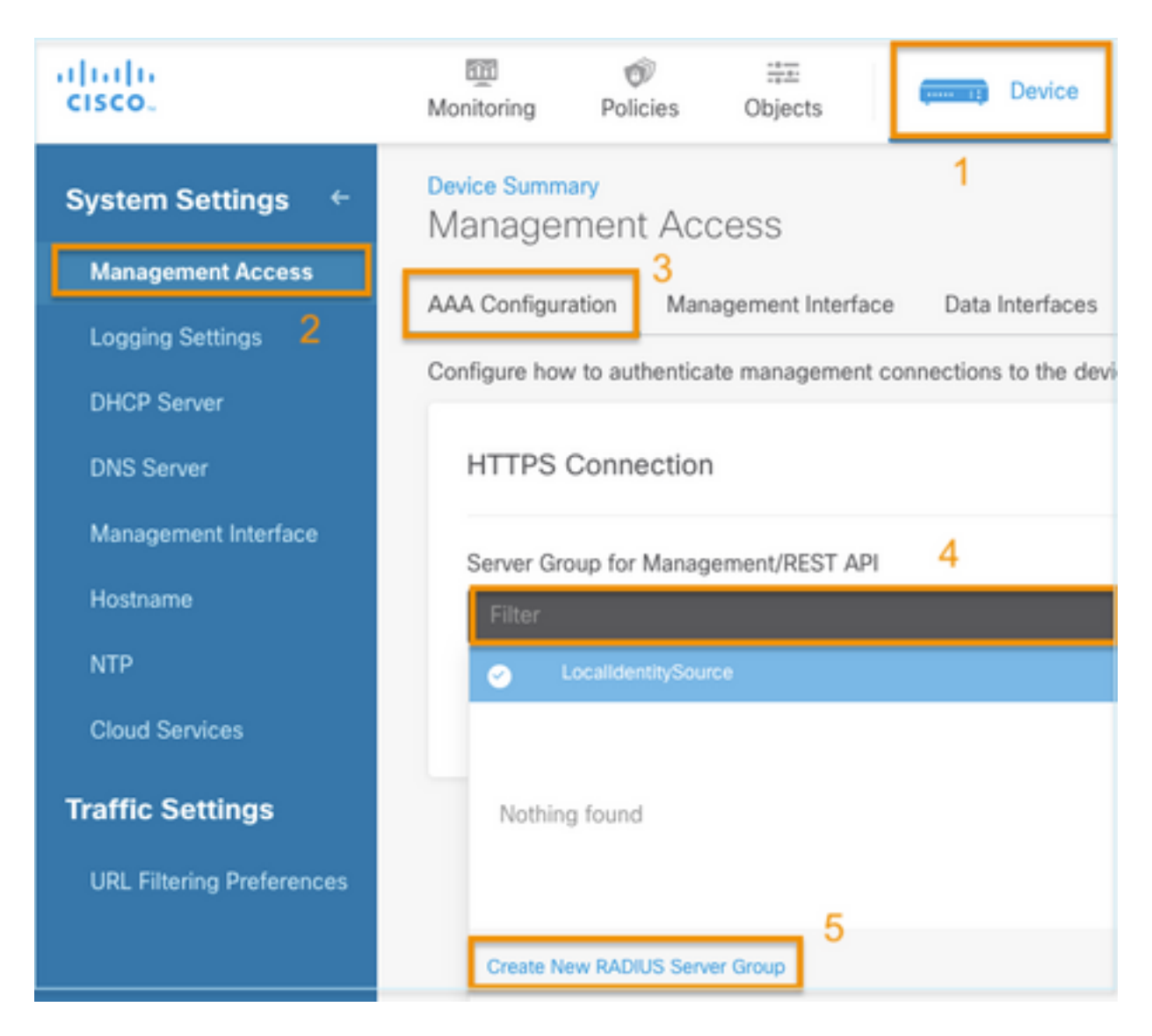

Schritt 3: Neuen RADIUS-Server erstellen

| Add | RAD | IUS | Server | Group |
|-----|-----|-----|--------|-------|
|-----|-----|-----|--------|-------|

| Name                                           |                                              |
|------------------------------------------------|----------------------------------------------|
| Dead Time (1)<br>10<br>0-1440<br>RADIUS Server | minutes Attempts                             |
| 1 The servers                                  | in the group should be backups of each other |
| + 1<br>T Filter                                |                                              |
| Nothing found                                  | ANCEL                                        |
| 2<br>Create new RADI                           | JS Server CANCEL OK                          |

| Edit RADIUS Server                                                | 0 ×                 |
|-------------------------------------------------------------------|---------------------|
| Capabilities of RADIUS Server (i)<br>Authentication Authorization |                     |
| Name                                                              |                     |
| ISE                                                               |                     |
| Server Name or IP Address                                         | Authentication Port |
| 10.81.127.185                                                     | 1812                |
| Timeout 1<br>10 seconds<br>1-300                                  |                     |
| Server Secret Key                                                 |                     |
| •••••                                                             |                     |
| RA VPN Only (if this object is used in RA VPN Conf                | iguration)          |
| TEST                                                              | CANCEL              |

Schritt 4: Hinzufügen eines RADIUS-Servers zur RADIUS-Servergruppe

| Add RADIUS Server Group                                                      | 0              | × |
|------------------------------------------------------------------------------|----------------|---|
| Name 3<br>radius-server-group                                                |                |   |
| Dead Time  Maximum Failed Attempts  Maximum Failed Attempts  10 minutes  1-5 |                |   |
| RADIUS Server                                                                |                |   |
| The servers in the group should be backups of each other                     |                |   |
| <ul> <li>Filter</li> <li>✓ Filter</li> <li>ANCEL</li> </ul>                  | <u>4</u><br>ок |   |
| Create new RADIUS Server CANCEL 2 OK                                         |                |   |

Schritt 5: Erstellte Gruppe als Servergruppe für die Verwaltung auswählen

| Device Summary<br>Management Access |                          |                         |   |  |  |
|-------------------------------------|--------------------------|-------------------------|---|--|--|
| AAA Configuration                   | Management Interface     | Data Interfaces         |   |  |  |
| Configure how to author             | enticate management conr | nections to the device. |   |  |  |
| HTTPS Connec                        | tion                     |                         |   |  |  |
| Server Group for N                  | lanagement/REST API      |                         |   |  |  |
| Filter                              |                          |                         | ~ |  |  |
| <ul> <li>Localidenti</li> </ul>     | tySource                 |                         |   |  |  |
| @ radius-serv                       | /er-group                |                         | 0 |  |  |
| Create New RADIUS Server Group      |                          |                         |   |  |  |

| AAA Configuration Management Interface Data Interfaces                                                                               | Management Web Server                                                                                                    |  |  |  |  |  |  |  |  |
|----------------------------------------------------------------------------------------------------|----------------------------------------------------------------------------------------------------|--|--|--|--|--|--|--|--|
| Configure how to authenticate management connections to the device                                                                   | onfigure how to authenticate management connections to the device.                                                                                                    |  |  |  |  |  |  |  |  |
| HTTPS Connection                                                                                                    | SSH Connection                                                                                                    |  |  |  |  |  |  |  |  |
| Server Group for Management/REST API                                                                                                 | Server Group                                                                                                    |  |  |  |  |  |  |  |  |
| To use a RADIUS server successfully, you must configure the RAI accounts with the required authorization values, as described in the | RADIUS user In the help. To use a RADIUS server successfully, you must configure the RADIUS user accounts with the required authorization values, as described in the help. |  |  |  |  |  |  |  |  |
| Radius-server-group ~                                                                                                    | TEST Radius-server-group ~ TEST                                                                                                    |  |  |  |  |  |  |  |  |
| Authentication with LOCAL                                                                                                    | Authentication with LOCAL                                                                                                    |  |  |  |  |  |  |  |  |
| After External Server                                                                                                    | ✓ Before External Server ✓                                                                                                    |  |  |  |  |  |  |  |  |
| SAVE                                                                                                    | SAVE                                                                                                    |  |  |  |  |  |  |  |  |

#### Schritt 6: Speichern Sie die Konfiguration

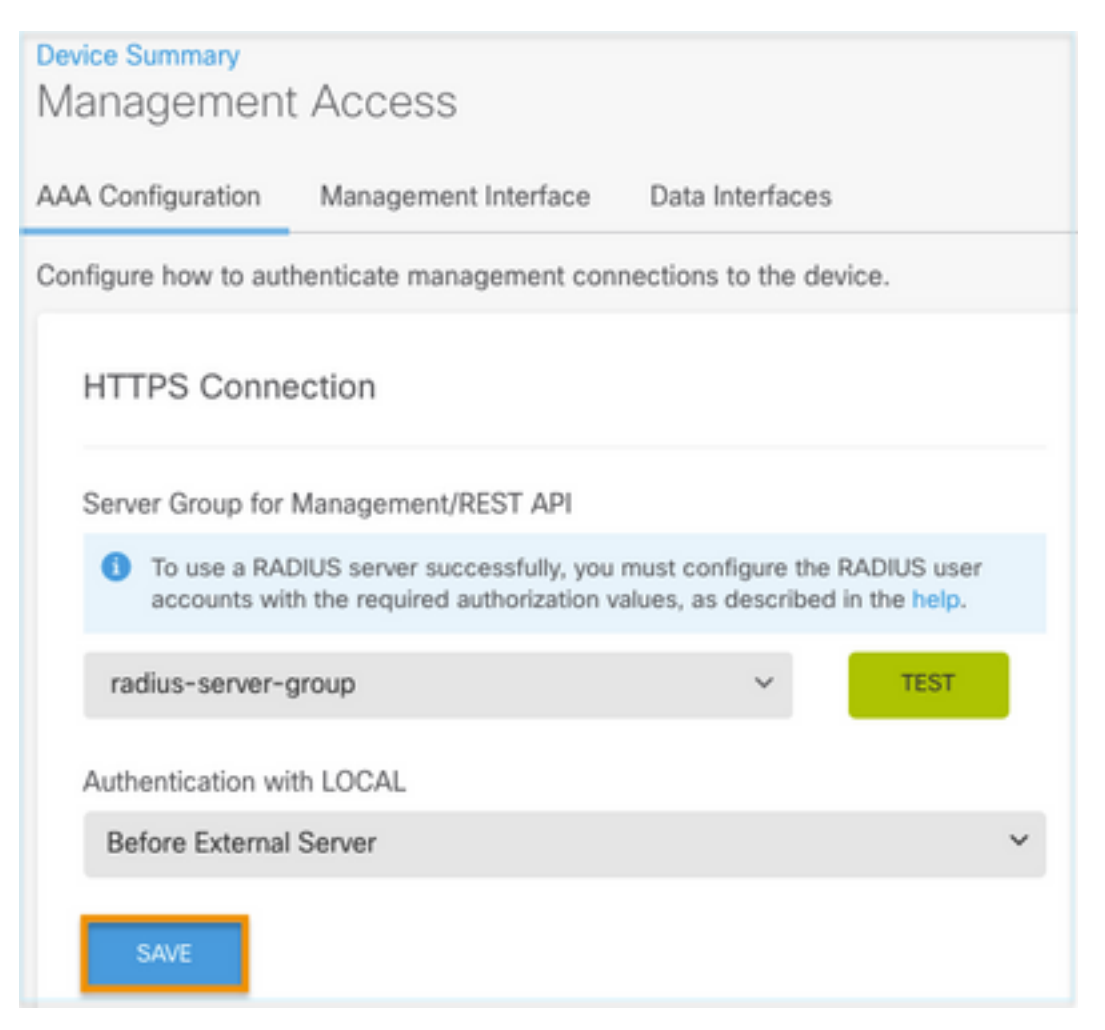

#### **ISE-Konfiguration**

Schritt 1: Navigieren zu drei Zeilen-Symbol in der oberen linken Ecke, und wählen Sie Administration > Network Resources > Network Devices aus.

| E Cisco ISE                       |                       | Administration · Network Resources |                          |                         |              |              |                   |
|-----------------------------------|-----------------------|------------------------------------|--------------------------|-------------------------|--------------|--------------|-------------------|
| Network Devices                   | Network Device Groups | Network Device Profiles            | External RADIUS Servers  | RADIUS Server Sequences | NAC Managers | External MDM | Location Services |
| Network Devices<br>Default Device | Network               | Devices                            |                          |                         |              |              |                   |
| Device Security Settings          | 🖉 Edit 🕂 Ad           | id 📋 Duplicate 🕁 Import            | 🕁 Export 🗸 👌 Generate PA | C 🔋 Delete 🗸            |              |              |                   |
|                                   | Name                  | e 🔿 IP/Mask Profile N              | lame Location            | Туре                    | Description  |              |                   |

**Schritt 2:** Klicken Sie auf die Schaltfläche **+Hinzufügen**, und definieren Sie den Netzwerkzugriffsgerätenamen und die IP-Adresse. Aktivieren Sie dann das Kontrollkästchen RADIUS, und definieren Sie einen gemeinsamen geheimen Schlüssel. Bei **Einreichen** auswählen

| ≡ Cisco ISE                                |                       | Administration • Net    | twork Resources         | A                       | Evaluation Mode 89 Days | Q | 0 | 59 | ¢ |
|--------------------------------------------|-----------------------|-------------------------|-------------------------|-------------------------|-------------------------|---|---|----|---|
| Network Devices                            | Network Device Groups | Network Device Profiles | External RADIUS Servers | RADIUS Server Sequences | More $\sim$             |   |   |    |   |
| Network Devices                            | Network Dev           | ices                    |                         |                         |                         |   |   |    |   |
| Default Device<br>Device Security Settings | Name                  | FDM                     |                         |                         |                         |   |   |    |   |
|                                            | Description           |                         |                         |                         |                         |   |   |    |   |
|                                            |                       |                         |                         |                         |                         |   |   |    |   |
|                                            | IP Address            | · • IP: 10.122.111.2    | / 32 🚱                  |                         |                         |   |   |    |   |
|                                            | Device Profile        | 📸 Cisco                 | × 0                     |                         |                         |   |   |    |   |
|                                            | Model Name            |                         | ~                       |                         |                         |   |   |    |   |
|                                            | Software Version      |                         | ~                       |                         |                         |   |   |    |   |

RADIUS Authentication Settings

#### **RADIUS UDP Settings**

| Protocol              | RADIUS   |       |        |         |
|-----------------------|----------|-------|--------|---------|
| Shared Secret         |          |       | Show   |         |
| Use Second Sha        | cret (i) |       |        |         |
| networkDevices.second | SharedS  | ecret |        | Show    |
| CoA                   | Port     | 1700  | Set To | Default |

|   | ■ Cisco ISE              |                       | Administration - Net    | work Resources            | A 9                     | valuation Mode 89 Days Q 🕐 🕫 | ٥ |
|---|--------------------------|-----------------------|-------------------------|---------------------------|-------------------------|------------------------------|---|
|   | Network Devices          | Network Device Groups | Network Device Profiles | External RADIUS Servers   | RADIUS Server Sequences | More $\sim$                  |   |
| l | Network Devices          | Networ                | k Devices               |                           |                         |                              |   |
|   | Device Security Settings |                       |                         |                           |                         | Selected 0 Total 1 🧭         | ٥ |
|   |                          | / Eds + *             | dd 📋 Duplicate 🅁 Import | 🛆 Export 👻 🔗 Generate PAG | 0 🚦 Delete 🗸            | All V                        | 7 |
|   |                          | Narr                  | e ~ IP/Mask Profile     | Name Location             | Туре                    | Description                  |   |
|   |                          | E FOM                 | 10.122.111 🗰 Cisco      | All Locations             | All Device Types        |                              |   |
|   |                          |                       |                         |                           |                         |                              |   |

Schritt 3: Navigieren zu drei Zeilen-Symbol in der oberen linken Ecke und wählen Sie unter Administration > Identity Management > Groups (Verwaltung > Identitätsverwaltung > Gruppen)

| E Cisco ISE                                                                                                    | Administration • Identity Management |                                                      |  |  |  |
|----------------------------------------------------------------------------------------------------|--------------------------------------|------------------------------------------------------|--|--|--|
| Identities Groups External Iden                                                                                                    | tity Sources Identity Source         | Sequences Settings                                   |  |  |  |
| Identity Groups                                                                                                    | User Identity Gro                    | oups                                                 |  |  |  |
|                                                                                                    | 🖉 Edit 🕂 Add 🍵 Delete 🚿              | ィー 🕁 Import 🔥 Export 🗸                               |  |  |  |
| Composition Provide the second second s | Name                                 | ∧ Description                                        |  |  |  |
|                                                                                                    | ALL_ACCOUNTS (defa                   | ult) Default ALL_ACCOUNTS (default) User Group       |  |  |  |
|                                                                                                    | Employee                             | Default Employee User Group                          |  |  |  |
|                                                                                                    | GROUP_ACCOUNTS (d                    | lefault) Default GROUP_ACCOUNTS (default) User Group |  |  |  |
|                                                                                                    | GuestType_Contractor                 | (default) Identity group mirroring the guest type    |  |  |  |
|                                                                                                    | GuestType_Daily (defa                | ult) Identity group mirroring the guest type         |  |  |  |
|                                                                                                    | GuestType_SocialLogi                 | n (default) Identity group mirroring the guest type  |  |  |  |
|                                                                                                    | GuestType_Weekly (de                 | fault) Identity group mirroring the guest type       |  |  |  |
|                                                                                                    | □                                    | ault) Default OWN_ACCOUNTS (default) User Group      |  |  |  |

Schritt 4: Wählen Sie Benutzeridentitätsgruppen aus, und klicken Sie auf die Schaltfläche +Hinzufügen. Definieren Sie einen Namen, und wählen Sie bei "Senden" die Option

| E Cisco ISE                                                                                      | Administration - Identity Management                                                       | A Evaluation Mode 89 Days | Q | 0   | P   | ٥ |
|--------------------------------------------------------------------------------------------------|--------------------------------------------------------------------------------------------|---------------------------|---|-----|-----|---|
| Identities Groups External Ident                                                                 | ty Sources Identity Source Sequences Settings                                              |                           |   |     |     |   |
| Identity Groups<br>SQ<br>C<br>S<br>C<br>C<br>C<br>C<br>C<br>C<br>C<br>C<br>C<br>C<br>C<br>C<br>C | User Identity Groups > New User Identity Group Identity Group * Name FDM_admin Description |                           |   |     |     |   |
|                                                                                                  |                                                                                            | Submit                    |   | Can | cel |   |

| Soci lucitaty a                                                                                                    | iroups                                                                                                    |                                       |
|----------------------------------------------------------------------------------------------------|----------------------------------------------------------------------------------------------------|---------------------------------------|
|                                                                                                    |                                                                                                    | Selected 0 Total 2 🦪 🚳                |
| 🖉 Edit 🕂 Add 🍵 Delete                                                                                                    | e 🗸 🕁 Import 🏠 Export 🗸                                                                                                    | Quick Filter $\vee$ $ \nabla$         |
| Name                                                                                                    | ∧ Description                                                                                                    |                                       |
| FDM                                                                                                    | ×                                                                                                    |                                       |
| FDM_ReadOnly                                                                                                    |                                                                                                    |                                       |
| FDM_admin                                                                                                    |                                                                                                    |                                       |
|                                                                                                    |                                                                                                    |                                       |
| E Cisco ISE                                                                                                    | Administration - Identity Management<br>Jentity Sources Identity Source Sequences Settings                                                                                            | 🛕 Evaluation Mode 80 Days Q 💿 📈       |
| E Cisco ISE<br>entities Groups External Id<br>Identity Groups                                                                      | Administration - Identity Management<br>dentity Sources Identity Source Sequences Settings<br>User Identity Groups > New User Identity Group<br>Identity Group<br>* Name FDM_ReadOnly | <u> Evaluation Mode 89 Days</u> Q 💿 😡 |
| E Cisco ISE<br>entities Groups External lo<br>Identity Groups<br>BQ<br>C SE<br>C Depoint Identity Groups<br>C User Identity Groups | Administration - Identity Management<br>dentity Sources Identity Source Sequences Settings<br>User Identity Groups > New User Identity Group<br>Identity Group<br>• Name FDM_ReadOnly | 🛕 Evaluation Mode 80 Days Q 💿 😡       |

**Hinweis**: In diesem Beispiel können Sie die erstellten Identitätsgruppen FDM\_Admin und FDM\_ReadOnly Schritt 4 für jeden auf FDM verwendeten Typ von Admin-Benutzern wiederholen.

Schritt 5: Navigieren Sie zu dem Symbol für drei Zeilen in der oberen linken Ecke, und wählen Sie Administration > Identity Management > Identities aus. Wählen Sie auf +Hinzufügen und definieren Sie den Benutzernamen und das Passwort, dann wählen Sie die Gruppe, wo der Benutzer gehört. In diesem Beispiel wurden die Benutzer fdm\_admin und fdm\_readonly erstellt und der Gruppe FDM\_Admin bzw. FDM\_ReadOnly zugewiesen.

| ■ Cisco ISE                    | Administration - Identity Management                                                                                                    | 🔺 Evaluation Mode 89 Days Q 💿 👼            |
|--------------------------------|----------------------------------------------------------------------------------------------------|--------------------------------------------|
| Identities Groups E            | xternal Identity Sources Identity Source Sequences Settings                                                                                                    |                                            |
| Users                          | Network Access Users List. > New Network Access User                                                                                                    |                                            |
| Latest Manual Network Scan Res | Vetwork Access User   * Username fdm_admin   Status  Enabled      Email      Password Type: Internal Users     Password Type: Internal Users    Password Re-Enter Password    * Login Password | Generate Password ①<br>Generate Password ① |
|                                |                                                                                                    |                                            |

| ∨ User                                  | Groups                                                                    |                                 |
|-----------------------------------------|---------------------------------------------------------------------------|---------------------------------|
| : F                                     | DM_admin 🗸 🗕                                                              | ÷                               |
| Cisco ISE Identities Groups Ex          | Administration - Identity Management                                      | 🔺 Evaluation Mode 89 Days 🔍 🛞 🖓 |
| Users<br>Latest Manual Network Scan Res | Network Access Users                                                      | Selected 0 Total 2 🧭 🌸          |
|                                         | 🖉 Edit 🕂 Add 🔅 Change Status 🗸 🕁 Import 🖞 Export 🗸 🚺 Delete 🗸 🚺 Duplicate | v via                           |
|                                         | Status Username A Description First Name Last Name Em                     | FDM_admin                       |
|                                         | Enabled 1 fdm_readonly                                                    | FDM_ReadOnly                    |

Schritt 6: Wählen Sie das Symbol mit drei Zeilen in der oberen linken Ecke aus, und navigieren Sie zu Policy > Policy Elements > Results > Authorization > Authorization Profiles, wählen Sie auf +Add, definieren Sie einen Namen für das Autorisierungsprofil. Wählen Sie Radius Service-type und dann Administrative, dann Cisco-av-pair aus, und fügen Sie die Rolle ein, die der Admin-Benutzer erhält. In diesem Fall erhält der Benutzer eine vollständige Admin-Berechtigung (fdm.userrole.authority.admin). Wählen Sie bei Einreichen aus. Wiederholen Sie diesen Schritt für jede Rolle, schreibgeschützter Benutzer, der als weiteres Beispiel in diesem Dokument konfiguriert wurde.

| ■ Cisco ISE             |                             | Policy · Policy Elements |
|-------------------------|-----------------------------|--------------------------|
| Dictionaries Conditions | Results                     |                          |
| Authentication          | Authorization Profiles > Ne | e                        |
| Authorization $\sim$    |                             |                          |
| Authorization Profiles  | * Name                      | FDM_Profile_Admin        |
| Downloadable ACLs       | Description                 |                          |
| Profiling >             |                             |                          |
| Posture >               | * Access Type               | ACCESS_ACCEPT V          |
| Client Provisioning >   | Network Device Profile      | 👬 Cisco 🗸 🕀              |
|                         | Service Template            |                          |
|                         | Track Movement              |                          |
|                         | Agentless Posture           |                          |
|                         | Passive Identity Tracking   |                          |

## $\checkmark$ Advanced Attributes Settings

| H | Radius:Service-Type | ~ | = | Administrative               | ~      | _ |   |
|---|---------------------|---|---|------------------------------|--------|---|---|
| ÷ | Cisco:cisco-av-pair | ~ | = | fdm.userrole.authority.admin | $\sim$ | _ | ÷ |

#### ✓ Attributes Details

Access Type = ACCESS\_ACCEPT Service-Type = 6 cisco-av-pair = fdm.userrole.authority.admin

| Adv | vanced Attributes Sett | tings |   |                           |   |     |
|-----|------------------------|-------|---|---------------------------|---|-----|
| ÷   | Radius:Service-Type    | ~     | = | NAS Prompt                | ~ | _   |
| H   | Cisco:cisco-av-pair    | ~     | = | fdm.userrole.authority.ro | ~ | - + |

| ✓ Attributes Details |  |
|----------------------|--|
|----------------------|--|

Access Type = ACCESS\_ACCEPT Service-Type = 7 cisco-av-pair = fdm.userrole.authority.ro

**Hinweis**: Stellen Sie sicher, dass die Reihenfolge des Abschnitts "Erweiterte Attribute" wie im Beispiel mit den Bildern ist, um unerwartete Ergebnisse zu vermeiden, wenn Sie sich mit der GUI und der CLI anmelden.

Schritt 8: Wählen Sie das Symbol mit drei Zeilen aus, und navigieren Sie zu Richtlinie >

Richtliniensätze. Auswählen auf unter dem Titel "Policy Sets" (Richtliniensätze), definieren Sie einen Namen und wählen Sie in der Mitte auf der Schaltfläche +, um eine neue Bedingung hinzuzufügen.

Schritt 9. Wählen Sie im Fenster "Bedingung" die Option aus, ein Attribut hinzuzufügen, und wählen Sie dann im Symbol für Netzwerkgeräte die Option IP-Adresse des Netzwerkzugriffsgeräts aus. Wählen Sie Attributwert aus, und fügen Sie die FDM-IP-Adresse hinzu. Fügen Sie eine neue Bedingung hinzu, und wählen Sie Netzwerkzugriff gefolgt von der Option Protokoll aus, wählen Sie RADIUS aus, und wählen Sie anschließend Verwenden aus.

| ≡ Cisc    | co IS | E                     |                    | Policy | Policy Sets                                                                                                    | A Evaluation Mode 89 0              | Days Q @    | ) 53 6 |
|-----------|-------|-----------------------|--------------------|--------|----------------------------------------------------------------------------------------------------|-------------------------------------|-------------|--------|
| olicy Set | ets   |                       |                    |        |                                                                                                    | Reset Reset Policyset Hitco         | ounts       | Save   |
| 🕑 Sta     | atus  | Policy Set Name       | Description        | Cond   | ditions                                                                                                    | Allowed Protocols / Server Sequence | Hits Action | s View |
| Q 50      | earch |                       |                    |        |                                                                                                    |                                     |             |        |
| •         | •     | FTD_FDM_Radius_Access |                    | AND    | P         Network Access-Device IP<br>Address EQUALS 10.122.111.212           P         Network<br>Access-Protocol EQUALS RADIUS | Default Network Access 🛛 🖂 +        | ۵           | •      |
|           | 0     | Default               | Default policy set |        |                                                                                                    | Default Network Access 🛛 🗠 +        | •           | >      |

Schritt 10. Wählen Sie im Abschnitt Protokolle zulassen die Option Geräte-Standardadministrator aus. Beim Speichern auswählen

| = (    | Cisco IS | SE                    |                    | Policy | Polic   | cy Sets                                                                                               |                   | A Eva    | luation Mode 8 | 9 Days  | Q (0)   | 58 Q |
|--------|----------|-----------------------|--------------------|--------|---------|----------------------------------------------------------------------------------------------------|-------------------|----------|----------------|---------|---------|------|
| Policy | y Sets   |                       |                    |        |         |                                                                                                    | Reset             | Reset Po | olicyset Hi    | lcounts |         | Save |
| ۲      | Status   | Policy Set Name       | Description        | Cond   | litions |                                                                                                    | Allowed Protocols | / Server | Sequence       | Hits    | Actions | View |
| 0      | ) Search |                       |                    |        |         |                                                                                                    |                   |          |                |         |         |      |
|        | •        | FTD_FDM_Radius_Access |                    | AND    | 9       | Network Access-Device IP<br>Address EQUALS 10.122.111.212<br>Network<br>Access-Protocol EQUALS RADIUS | Default Network A | Access   | <u>a ~</u> +   |         | ŵ       | ,    |
|        | ۰        | Default               | Default policy set |        |         |                                                                                                    | Default Network / | Access   | œ ~+           | 0       | 命       | >    |

Schritt 11. Auf dem rechten Pfeil auswählen Symbol des Policy Set zum Definieren von Authentifizierungs- und Autorisierungsrichtlinien

Schritt 12: Auswählen auf unter dem Titel der Authentifizierungsrichtlinie befindet, definieren Sie einen Namen und wählen Sie auf dem + in der Mitte eine neue Bedingung. Wählen Sie im Fenster "Bedingung" die Option aus, ein Attribut hinzuzufügen, und wählen Sie dann im Symbol für Netzwerkgeräte die Option IP-Adresse des Netzwerkzugriffsgeräts aus. Wählen Sie auf Attributwert, und fügen Sie die FDM-IP-Adresse hinzu. Nach Abschluss bei Verwendung auswählen

Schritt 13: Wählen Sie Interne Benutzer als Identitätsspeicher aus, und klicken Sie auf Speichern

| V Authentication | Policy | (1) |
|------------------|--------|-----|
|------------------|--------|-----|

| 🕂 Status | Rule Name     | Use | Hits                                                   | Actions              |  |   |
|----------|---------------|-----|--------------------------------------------------------|----------------------|--|---|
| Q Search |               |     |                                                        |                      |  |   |
|          | FDM_Users 🖵 N |     |                                                        | Internal Users 🛛 🛛 🗸 |  |   |
| ۲        |               |     | Network Access-Device IP Address EQUALS 10.122.111.212 | > Options            |  | ŝ |
|          |               |     |                                                        |                      |  |   |

**Hinweis**: Der Identitätsspeicher kann in den AD-Speicher geändert werden, wenn die ISE einem Active Directory hinzugefügt wird.

Schritt 14: Auswählen auf unterhalb des Titels der Autorisierungsrichtlinie, definieren Sie einen Namen, und wählen Sie auf dem + in der Mitte die Option aus, um eine neue Bedingung hinzuzufügen. Wählen Sie im Fenster "Bedingung" die Option aus, ein Attribut hinzuzufügen, und wählen Sie dann das Symbol Identitätsgruppe gefolgt von Interner Benutzer:Identitätsgruppe aus. Wählen Sie die FDM\_Admin-Gruppe, wählen Sie die Option AND zusammen mit NEW, um eine neue Bedingung hinzuzufügen, wählen Sie ein Port-Symbol gefolgt von RADIUS NAS-Port-Type:Virtual, und wählen Sie On Use.

| Conditions Studio                              |        |            |                     |
|------------------------------------------------|--------|------------|---------------------|
| Library                                        | Editor |            |                     |
| Search by Name                                 | >      | 45         | IdentityGroup-Name  |
| BYOD_is_Registered                             |        |            | 0                   |
| : Catalyst_Switch_Local_Web_Aut<br>hentication | AND V  | Đ          | Equals Virtual V    |
| : E Compliance_Unknown_Devices                 |        |            |                     |
| : E Compliant_Devices                          |        | +          | NEW AND OR          |
| EAP-MSCHAPv2                                   |        | Set to 'Is | not' Duplicate Save |

# Schritt 15: Wählen Sie unter Profile (Profile) das in Schritt 6 erstellte Profil aus, und wählen Sie dann unter Save (Speichern) die Option

Wiederholen Sie die Schritte 14 und 15 für die FDM\_ReadOnly-Gruppe

| $\sim$ Authoria | zation                        | Policy (3)            |     |                                         |                                                                |                              | ot shov          | w this again      |     |     |         |
|-----------------|-------------------------------|-----------------------|-----|-----------------------------------------|----------------------------------------------------------------|------------------------------|------------------|-------------------|-----|-----|---------|
|                 |                               |                       |     |                                         |                                                                | Results                      |                  |                   |     |     |         |
| 🕣 Si            | + Status Rule Name Conditions |                       |     |                                         |                                                                | Profiles                     |                  | Security Groups   |     |     | Actions |
|                 | Search                        |                       |     |                                         |                                                                |                              |                  |                   |     |     |         |
|                 | e FTD le                      | FTD_FDM_Authz_AdminRo |     | 8                                       | IdentityGroup-Name EQUALS User<br>Identity Groups:FDM_admin    | $FDM\_Profile\_Admin \times$ | . L              | Solact from list  | ~ 4 |     | ŝ       |
|                 |                               | le                    | AND |                                         | Radius-NAS-Port-<br>Type EQUALS Virtual                        |                              |                  | 361601 11011 1131 | Ŧ   | 3   |         |
|                 |                               | FTD FDM Authy RORole  | AND | 8                                       | IdentityGroup-Name EQUALS User<br>Identity Groups:FDM_ReadOnly | EDM Profile RO V             | ~+               | Select from list  | ~+  |     | 121     |
| Ŭ               | FTD_FDM_AUR_RORDIE            | AND                   |     | Radius-NAS-Port-<br>Type EQUALS Virtual | PDM_Prome_RO X                                                 |                              | object from hist |                   | Ŭ   | 2ÅL |         |
|                 | 0                             | Default               |     |                                         |                                                                | $DenyAccess \times$          | ~+               | Select from list  | ~+  | 4   | {ĝ}     |

Schritt 16 (optional). Navigieren Sie zu dem Symbol mit drei Zeilen in der oberen linken Ecke, und wählen Sie Administration > System > Maintenance > Repository aus, und wählen Sie +Add, um ein Repository hinzuzufügen, das die TCP-Dump-Datei für die Fehlerbehebung speichert.

Schritt 17 (optional). Definieren Sie einen Repository-Namen, ein Protokoll, einen Servernamen, einen Pfad und Anmeldeinformationen. Wählen Sie diese Option abschließend beim Einsenden aus.

| Deployment Licensing     | Certificates Logging Maintenance Upgrade Health Checks Backup Click here to do visibility setup Do not show this again |
|--------------------------|----------------------------------------------------------------------------------------------------|
| Patch Management         | Repository List > Add Repository                                                                                       |
| Repository               | Repository Configuration                                                                                               |
| Operational Data Purging |                                                                                                    |
|                          | * Repository Name VMRepository                                                                                         |
|                          | * Protocol FTP V                                                                                                    |
|                          | Location                                                                                                    |
|                          | * Server Name 10.122.112.137                                                                                           |
|                          | * Path /                                                                                                    |
|                          | Credentials                                                                                                    |
|                          | * User Name CISCO                                                                                                    |
|                          | * Password                                                                                                    |
|                          |                                                                                                    |

# Überprüfung

Schritt 1: Navigieren Sie zur Registerkarte "Objekte" > "Identitätsquellen", und überprüfen Sie die Konfiguration des RADIUS-Servers und des Gruppenservers.

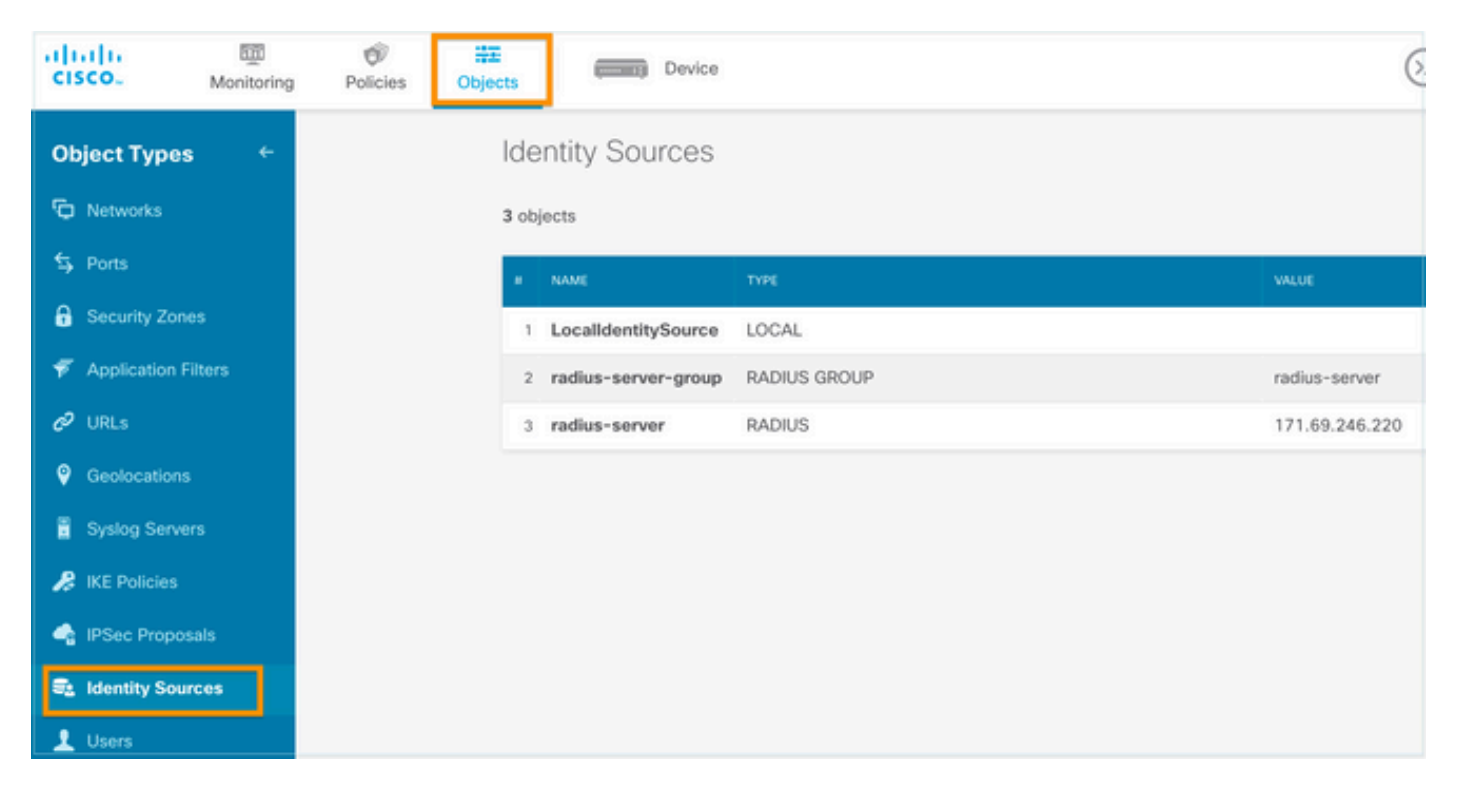

Schritt 2: Navigieren Sie zur Registerkarte Device > System Settings > Management Access (Gerät > Systemeinstellungen > Verwaltungszugriff), und wählen Sie die Schaltfläche TEST aus.

| diala<br>cisco.     | 题<br>Monitoring                  | Ø<br>Policies | ₩E<br>Objects     | D                                 | evice              | 1                                   |         |                |
|---------------------|----------------------------------|---------------|-------------------|-----------------------------------|--------------------|-------------------------------------|---------|----------------|
| System Set          | tings <sub>2</sub> ←<br>t Access |               | Devic<br>Mar<br>3 | e Summary<br>nagement             | Acce               | ess                                 |         |                |
| Logging Setti       | ings                             |               | AAA (<br>Config   | Configuration<br>gure how to auth | Manag<br>nenticate | management o                        | e Da    | ita Interfaces |
| DNS Server          |                                  |               | н                 | TTPS Conne                        | ection             |                                     |         |                |
| Management          | Interface                        |               | Se                | To use a RAD                      | Managen            | nent/REST API<br>er successfully, y | ou must | configure the  |
| NTP<br>Cloud Servic | es                               |               |                   | as described                      | in the he          | lp.                                 | ~       | TEST           |
| Traffic Setti       | ings                             |               | A                 | uthentication wit                 | th LOCAL           |                                     |         | 4              |
| ORL Hittering       | Preferences                      |               |                   | SAVE                              | UST FUT            |                                     |         |                |

Schritt 3:Geben Sie die Anmeldeinformationen des Benutzers ein, und wählen Sie die Schaltfläche TEST.

|  | Add | RADIUS | Server | Group |  |
|--|-----|--------|--------|-------|--|
|--|-----|--------|--------|-------|--|

| Name                                                     |                                                   |                     |                 |      |  |  |  |  |  |  |  |  |
|----------------------------------------------------------|---------------------------------------------------|---------------------|-----------------|------|--|--|--|--|--|--|--|--|
| Dead Time ()<br>10<br>0-1440                             | minutes                                           | Maximum<br>3<br>1-5 | Failed Attempts |      |  |  |  |  |  |  |  |  |
| RADIUS Server                                            |                                                   |                     |                 |      |  |  |  |  |  |  |  |  |
| The servers in the group should be backups of each other |                                                   |                     |                 |      |  |  |  |  |  |  |  |  |
| 1. radius-sen                                            | ver                                               |                     |                 |      |  |  |  |  |  |  |  |  |
| Server Crede<br>radiusread                               | entials<br>writeuser1<br>the credentials for test | ting.               |                 |      |  |  |  |  |  |  |  |  |
|                                                          |                                                   |                     | CANCEL          | TEST |  |  |  |  |  |  |  |  |

**Schritt 4:** Öffnen Sie einen neuen Fensterbrowser, und geben Sie <u>https.//FDM ip Address ein.</u> Verwenden Sie fdm\_admin, den Benutzernamen und das Kennwort, die Sie in Schritt 5 im ISE-Konfigurationsabschnitt erstellt haben.

| Firepower Device Manager |  |
|--------------------------|--|
| Successfully logged out  |  |
| fdm_admin                |  |
|                          |  |
| LOG IN                   |  |

Die erfolgreiche Anmeldung kann in ISE RADIUS-Live-Protokollen überprüft werden.

| -  |      | Cisco ISE                  |                 |         |       | 🔺 Evaluation Mode 79 Days Q 🛞 🕫 |                              |       |                                   |                                    |  |  |
|----|------|----------------------------|-----------------|---------|-------|---------------------------------|------------------------------|-------|-----------------------------------|------------------------------------|--|--|
| Li | /e L | ogs Live Sessions          |                 |         |       |                                 |                              |       | Click here to do visibility setup | Do not show this again. $^{	imes}$ |  |  |
|    |      |                            |                 |         |       |                                 | N                            | lever | ✓ Latest 20 records ✓             | Last 3 hours 🗸                     |  |  |
| Ŕ  | Ref  | fresh 🛛 🖆 Reset Repeat Cou | nts 🗇 Export To | ~       |       |                                 |                              |       |                                   | $\nabla$ Filter $\vee$             |  |  |
|    |      | Time                       | Status          | Details | Repea | Identity                        | Authentication Policy        |       | Authorization Policy              | Authorization Profiles             |  |  |
|    | ×    |                            |                 | ~       |       | Identity                        | Authentication Policy        |       | Authorization Policy              | Authorization Profiles             |  |  |
|    |      | Jul 06, 2021 04:54:12.41   |                 | à       |       | fdm_admin                       | FTD_FDM_Radius_Access >> FDM | F     | FTD_FDM_Radius_Access >> FTD_FDM  | FDM_Profile_Admin                  |  |  |

Administratorbenutzer kann auch über FDM in der oberen rechten Ecke überprüft werden.

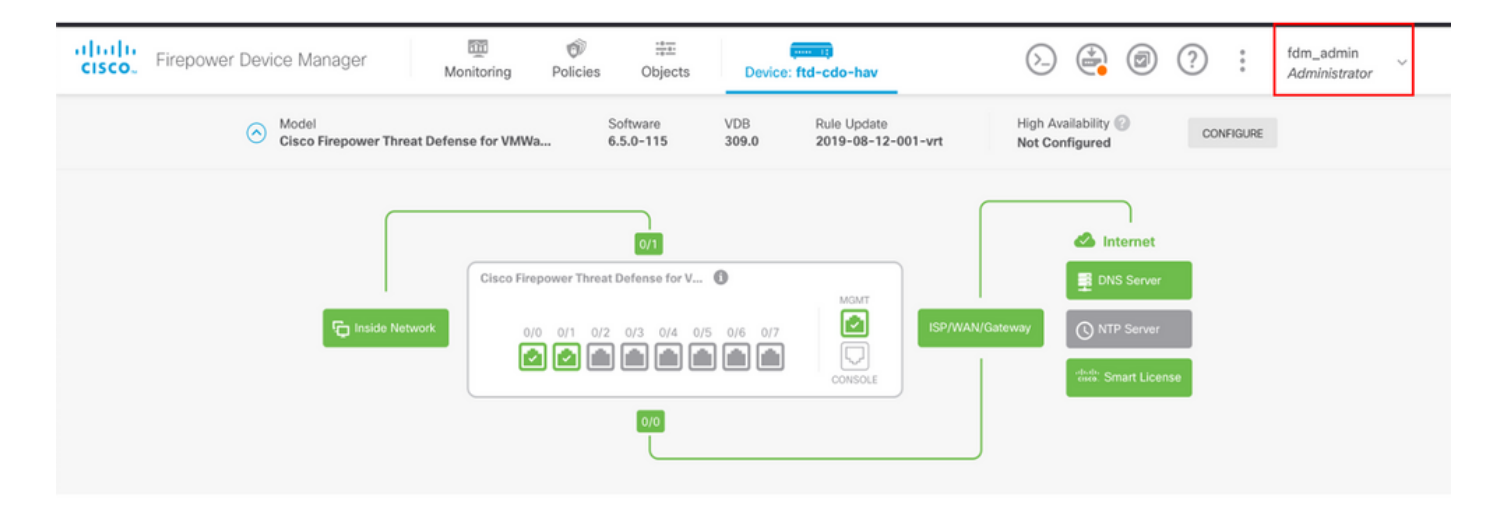

#### Cisco FirePOWER Gerätemanager-CLI (Administrator-Benutzer)

```
[ECANOGUT-M-D4N7:~ ecanogut$ ssh fdm_admin@10.122.111.212
The authenticity of host '10.122.111.212 (10.122.111.212)' can't be established.
ECDSA key fingerprint is SHA256:sqpyFmCcGBslEjjDMdHnrkqdw40qvc7ne1I+Pjw6fJs.
Are you sure you want to continue connecting (yes/no/[fingerprint])? yes
Warning: Permanently added '10.122.111.212' (ECDSA) to the list of known hosts.
[Password:
!!! New external username identified. Please log in again to start a session. !!
I
Copyright 2004-2019, Cisco and/or its affiliates. All rights reserved.
Cisco is a registered trademark of Cisco Systems, Inc.
All other trademarks are property of their respective owners.
Cisco Fire Linux OS v6.5.0 (build 4)
Cisco Firepower Threat Defense for VMWare v6.5.0 (build 115)
Connection to 10.122.111.212 closed.
ECANOGUT-M-D4N7:~ ecanogut$ ssh fdm_admin@10.122.111.212
Password:
Last login: Tue Jul
                       6 17:01:20 UTC 2021 from 10.24.242.133 on pts/0
Copyright 2004-2019, Cisco and/or its affiliates. All rights reserved.
Cisco is a registered trademark of Cisco Systems, Inc.
All other trademarks are property of their respective owners.
Cisco Fire Linux OS v6.5.0 (build 4)
Cisco Firepower Threat Defense for VMWare v6.5.0 (build 115)
  >
```

### Fehlerbehebung

In diesem Abschnitt finden Sie die Informationen, die Sie zur Fehlerbehebung bei Ihrer Konfiguration verwenden können.

Kommunikationsvalidierung mit TCP Dump-Tool auf der ISE

Schritt 1: Melden Sie sich bei der ISE an, wählen Sie das Symbol mit drei Leitungen in der oberen linken Ecke aus, und navigieren Sie zu Operations (Vorgänge) > Troubleshoot (Fehlerbehebung) > Diagnostic Tools (Diagnose-Tools).

**Schritt 2:** Wählen Sie unter General tools (Allgemeine Tools) unter TCP Dumps (TCP-Dumps) und anschließend **Add+**. Wählen Sie Hostname, Dateiname der Netzwerkschnittstelle, Repository und optional einen Filter aus, um nur den Kommunikationsfluss der FDM-IP-Adresse zu erfassen. Auswahl beim **Speichern und Ausführen** 

| ■ Cisco ISE                                                                                                    |                                                                                                    |                                                                           |
|----------------------------------------------------------------------------------------------------|----------------------------------------------------------------------------------------------------|---------------------------------------------------------------------------|
| Diagnostic Tools Download                                                                                                    | Logs Debug Wizard                                                                                                    |                                                                           |
| General Tools   RADIUS Authentication Troubl Execute Network Device Com Evaluate Configuration Validat Posture Troubleshooting Agentless Posture Troublesho EndPoint Debug TCP Dump | TCP Dump > New Add TCP Dump Add TCP Dump packet for monitoring on a ne Host Name * ise31  Network Interface * GigabitEthernet 0 [Up, Running] | etwork interface and troubleshoot problems on the network as they appear. |
| Session frace lests                                                                                                    |                                                                                                    |                                                                           |
| TrustSec Tools >                                                                                                    | Filter<br>ip host 10.122.111.212<br>E.g: ip host 10.77.122.123 and not<br>10.177.122.119<br>File Name<br>FDM_Tshoot                           | 0                                                                         |
|                                                                                                    | Repository VM ~                                                                                                    | 0                                                                         |
|                                                                                                    | File Size<br>10 0<br>Mb                                                                                                    | 0                                                                         |
|                                                                                                    | Limit to<br>1 S<br>File(s)                                                                                                    | ٥                                                                         |
|                                                                                                    | Time Limit<br>5 III<br>Minute(s)<br>Promiscuous Mode                                                                                          | 0                                                                         |

Schritt 3: Melden Sie sich in der FDM-Benutzeroberfläche an, und geben Sie die Admin-Anmeldeinformationen ein.

Schritt 4: Wählen Sie auf der ISE die Schaltfläche Stopp aus, und überprüfen Sie, ob die pcap-

Datei an das definierte Repository gesendet wurde.

| E Cisco ISE                                                                                                    | (                                                                                                    | Operations • Troublesho                                                                                                    | 🔺 Evalua                                                                           | 🔺 Evaluation Mode 79 Days Q 🕜 🔎             |                                                   |  |  |  |  |  |
|----------------------------------------------------------------------------------------------------|----------------------------------------------------------------------------------------------------|----------------------------------------------------------------------------------------------------|------------------------------------------------------------------------------------|---------------------------------------------|---------------------------------------------------|--|--|--|--|--|
| Diagnostic Tools Downloa                                                                                                    | ad Logs Debug Wizard                                                                                                    |                                                                                                    |                                                                                    | Click here to do vis                        | sibility setup Do not show this again. $^{	imes}$ |  |  |  |  |  |
| General Tools<br>RADIUS Authentication Troubl<br>Execute Network Device Com<br>Evaluate Configuration Validat<br>Posture Troubleshooting<br>Agentless Posture Troublesho | TCP Dump<br>The TCP Dump utility page is to mon                                                                                                    | tor the contents of packets on a r                                                                                                    | Rows/Page 1 V                                                                      | roblems on the network as they app          | ear<br>/ 1 > > Go1 Total Rows<br>∑ Filter ∨ _ @   |  |  |  |  |  |
| EndPoint Debug                                                                                                    | Host Name                                                                                                    | Network Interface                                                                                                    | Filter                                                                             | File Name                                   | Repository File S Number o                        |  |  |  |  |  |
| TCP Dump<br>Session Trace Tests                                                                                                    | ise31.ciscoise.lab                                                                                                    | GigabitEthernet 0 [Up, Run.                                                                                                    | ip host 10.122.111.212                                                             | FDM_Tshoot                                  | VM 10 1                                           |  |  |  |  |  |
| TrustSec Tools                                                                                                    |                                                                                                    | 127.1001/ 200 190                                                                                                    | C 301 10 1                                                                         |                                             |                                                   |  |  |  |  |  |
| 000029)7/6/2021 10:21<br>000029)7/6/2021 10:21<br>000029)7/6/2021 10:21<br>000029)7/6/2021 10:21<br>000029)7/6/2021 10:21<br>000029)7/6/2021 10:21                       | 1:45 AM - cisco (10.81.)<br>1:45 AM - cisco (10.81.)<br>1:45 AM - cisco (10.81.)<br>1:45 AM - cisco (10.81.)<br>1:45 AM - cisco (10.81.)<br>1:45 AM - cisco (10.81.) | 127.185)> STOR F<br>127.185)> 150 Ope<br>127.185)> 226 Suc<br>127.185)> QUIT<br>127.185)> 221 Goc<br>127.185)> 221 Goc<br>127.185)> disconne | DM_Tshoot.zip<br>ening data channel f<br>ccessfully transferred<br>odbye<br>ected. | or file upload to serv<br>''/FDM_Tshoot.zip | ver of "/FDM_Tshoot.zip"<br>"                     |  |  |  |  |  |
| FDM_Tshoot.zip (eva<br>File Commands Too<br>Add Extract To                                                                                                    | aluation copy)<br>ols Favorites Options                                                                                                    | Help                                                                                                    | Vizard Info                                                                        | (irusScan Comment                           | t SFX                                             |  |  |  |  |  |
|                                                                                                    | oc.zip - zip archive, unpa                                                                                                    | icked size 545 bytes                                                                                                    |                                                                                    |                                             |                                                   |  |  |  |  |  |
| Name                                                                                                    | Size Pack                                                                                                    | ed Type                                                                                                    | Modified                                                                           | CRC32                                       |                                                   |  |  |  |  |  |
| FDM_Tshoot.pcap                                                                                                    | 545 4                                                                                                    | File folder<br>173 PCAP File                                                                                                    | 7/6/2021 5:2                                                                       | I 3A095B10                                  |                                                   |  |  |  |  |  |
|                                                                                                    |                                                                                                    |                                                                                                    |                                                                                    | Total                                       | 1 file, 545 bytes                                 |  |  |  |  |  |

Schritt 5: Öffnen Sie die Datei pcap, um die erfolgreiche Kommunikation zwischen FDM und ISE zu überprüfen.

| 📕 FI | DM_Ts             | hoot.p  | cap    |                                                                                                    |                |                |        |               |        |                |        |      |           |       |                  |          |        |       |       |       |          |     |
|------|-------------------|---------|--------|----------------------------------------------------------------------------------------------------|----------------|----------------|--------|---------------|--------|----------------|--------|------|-----------|-------|------------------|----------|--------|-------|-------|-------|----------|-----|
| File | Edit              | Viev    | v Go   | Ca                                                                                                    | pture          | An             | alyze  | Stat          | istics | Tel            | lepho  | ny   | Wirele    | ss .  | Tools            | Hel      | р      |       |       |       |          |     |
|      |                   | ۲       |        | 1                                                                                                    |                | ٩              | ÷ =    | • 🖻           | Ŷ      | <u></u>        |        |      | €, €      |       | <u>#</u>         |          |        |       |       |       |          |     |
| A    | pply a            | display | filter | <ctrl< td=""><td>-/&gt;</td><td></td><td></td><td></td><td></td><td></td><td></td><td></td><td></td><td></td><td></td><td></td><td></td><td></td><td></td><td></td><td></td><td></td></ctrl<> | -/>            |                |        |               |        |                |        |      |           |       |                  |          |        |       |       |       |          |     |
| No.  |                   | Time    |        |                                                                                                    | Sourc          | e              |        |               |        | Destir         | nation |      |           |       | Protoco          | ol I     | .ength | Info  |       |       |          |     |
| _+   | 1                 | 0.000   | 9000   |                                                                                                    | 10.1           | 22.1           | 11.21  | 2             |        | 10.8           | 1.12   | 7.1  | 85        |       | RADIU            | IS       | 115    | Acce  | ss-Re | quest | : id=224 | 4   |
| 4    | 2                 | 0.09    | 1018   |                                                                                                    | 10.8           | 1.12           | 7.185  | ;             |        | 10.1           | 22.1   | 11.3 | 212       |       | RADIU            | IS       | 374    | Acce  | ss-Ac | cept  | id=224   |     |
|      |                   |         |        |                                                                                                    |                |                |        |               |        |                |        |      |           |       |                  |          |        |       |       |       |          |     |
|      |                   |         |        |                                                                                                    |                |                |        |               |        |                |        |      |           |       |                  |          |        |       |       |       |          |     |
|      |                   |         |        |                                                                                                    |                |                |        |               |        |                |        |      |           |       |                  |          |        |       |       |       |          |     |
|      |                   |         |        |                                                                                                    |                |                |        |               |        |                |        |      |           |       |                  |          |        |       |       |       |          |     |
|      |                   |         |        |                                                                                                    |                |                |        |               |        |                |        |      |           |       |                  |          |        |       |       |       |          |     |
|      | ~                 | A)/D -  | t-c1-  |                                                                                                    | 5) 1.          |                | -1-4   | 2414          |        | - 2061         | 1252   | 1276 | 66020     | 224-  | 205-74           | 16-7     | 2645.2 | 4-766 | -616  | 65150 | 7442744  | E 4 |
|      |                   | AVP:    | t=Cla  | iss(2                                                                                                    | 5) I:<br>Speci | =// \<br>{fic/ | (a1=4) | 3414:<br>1-50 | vod.   | a306.          | 1353.  | 1370 | 66239     | 554a. | 305a/4           | 46a/     | 36752  | 40/00 | 6010  | 12128 | /443/44  | 54  |
|      | Ś                 | AVP:    | t=Ver  | dor-                                                                                                    | Spec:          | ific           | (26)   | 1=68          | vnd    |                | coSv   | stem | s(9)      |       |                  |          |        |       |       |       |          |     |
|      | >                 | AVP:    | t=Ver  | dor-                                                                                                    | Speci          | ific           | 26)    | 1=64          | vnd    | =cis           | coSv   | stem | s(9)      |       |                  |          |        |       |       |       |          |     |
|      | ~                 | AVP:    | t=Ver  | dor-                                                                                                    | Spec           | ific(          | 26)    | 1=36          | vnd    | =ciso          | coSy   | stem | s(9)      |       |                  |          |        |       |       |       |          |     |
|      |                   | ту      | pe: 2  | 6                                                                                                    |                |                |        |               |        |                |        |      |           |       |                  |          |        |       |       |       |          |     |
|      |                   | Le      | ngth:  | 36                                                                                                    |                |                |        |               |        |                |        |      |           |       |                  |          |        |       |       |       |          |     |
|      |                   | Ve      | ndor   | ID;                                                                                                    | cisco          | Syst           | ems    | (9)           |        |                |        |      |           |       |                  | _        |        |       |       |       |          |     |
|      |                   | > vs    | A: t=  | Cisc                                                                                                    | o-AVF          | Pair(          | 1) 1-  | =30 \         | /al=1  | fdm.u          | iseri  | role | .autho    | prity | y.admi           | in       |        |       |       |       |          |     |
| 000  | a 90              | )77 e   | e 2b   | 0e b                                                                                                    | f 00           | 50             | 56 a4  | 4 d0          | f1 (   | <b>88 0</b> 0  | 0 45   | 00   | · W · ·   |       | P V···           | · · · E  |        |       |       |       |          | _   |
| 001  | 0 01              | 68 8    | 0 34   | 40 0                                                                                                    | 0 40           | 11             | b4 f   | 8 Øa          | 51     | 7f b           | 9 Øa   | 7a   | · h · 4   | 1@·@  | (                | 2···     | z      |       |       |       |          |     |
| 002  | 0 <mark>61</mark> | d4 0    | 7 14   | d1 7                                                                                                    | e 01           | 54             | 05 b   | e 02          | e0 (   | 01 40          | c 89   | 62   | 0         |       | т …              | · · L ·  | b      |       |       |       |          |     |
| 003  | 0 <b>96</b>       | cc e    | bae    | 36 1                                                                                                    | 6 dd           | 51             | 49 9   | c 15          | 0c a   | ab ci          | 1 01   | Øb   | <br>6 d m | 6     | Q I              | • • • •  |        |       |       |       |          |     |
| 004  | 0 66<br>0 40      | 0 64 6  | 1 43   | 53 3                                                                                                    | 4 60<br>a 30   | 69             | 5E 0   | 5 Ø5<br>1 37  | 66 0   | 88 88<br>52 30 | 0 00   | 43   | MCA       | adm   | 1 n···<br>a 517f | <br>Fh93 |        |       |       |       |          |     |
| 006  | 0 30              | ) 5a 7  | 4 6a   | 73 6                                                                                                    | f 52           | 4e             | 76 6   | e 61          | 6f .   | 51 59          | 9 74   | 43   | ØZt       | jsoR  | N vnac           | oQYt     | č      |       |       |       |          |     |
| 007  | ə 74              | 45 4    | 7 74   | 5a 7                                                                                                    | 5 4c           | 52             | 59 7   | 1 54          | 54     | 72 60          | 6 45   | 69   | tEG       | tZuLl | R YqTT           | TrfE     | i      |       |       |       |          |     |
| 008  | 0 58              | 50 5    | 7 48   | 75 5                                                                                                    | 0 71           | 53             | 45 3   | a 69          | 73 (   | 65 33          | 3 31   | 2f   | XPW       | luPq  | S E:is           | se31     | 1      |       |       |       |          |     |
| 009  | ð <u>3</u> 4      | 31 3    | 4 31   | 31 3                                                                                                    | 0 35           | 39             | 32 2   | f 32          | 38 :   | la 32          | 2 00   | 00   | 414:      | 1105  | 9 2/28           | •2•      |        |       |       |       |          |     |
| -    |                   |         |        |                                                                                                    |                |                |        |               |        |                |        |      |           |       |                  |          |        |       |       |       |          | _   |

Wenn keine Einträge in der pcap-Datei angezeigt werden, überprüfen Sie die nächsten Optionen:

- 1. Die richtige ISE-IP-Adresse wurde der FDM-Konfiguration hinzugefügt.
- 2. Falls sich eine Firewall in der Mitte befindet, stellen Sie sicher, dass der Port 1812-1813 zulässig ist.
- 3. Kommunikation zwischen ISE und FDM überprüfen

#### Kommunikationsvalidierung mit FDM-generierter Datei.

Suchen Sie in der Fehlerbehebungsdatei, die von der FDM-Geräteseite generiert wurde, nach Schlüsselwörtern:

- FdmKennwortLoginHelper
- NGFWDefaultBenutzerManagement
- AAAIdentitySourceStatusManager
- RadiusIdentitätQuellManager

Alle Protokolle zu dieser Funktion finden Sie unter /var/log/cisco/ngfw-onbox.log.

#### Referenzen:

https://www.cisco.com/c/en/us/td/docs/security/firepower/640/fdm/fptd-fdm-config-guide-640/fptd-fdm-mgmt.html#id\_73793

## Häufige Probleme

Fall 1: Externe Authentifizierung funktioniert nicht

- Geheimen Schlüssel, Port oder Hostnamen überprüfen
- Fehlerhafte Konfiguration von AVPs auf RADIUS
- Server kann sich in der "Totzeit" befinden

Fall 2: Test IdentitySource schlägt fehl

- Vergewissern Sie sich, dass die Änderungen am Objekt gespeichert werden.
- Stellen Sie sicher, dass die Anmeldeinformationen korrekt sind.

## Einschränkungen

- FDM ermöglicht maximal 5 aktive FDM-Sitzungen.
- Erstellung der 6. Session Ergebnisse in der 1. Session widerrufen
- Der Name von RadiusIdentitySourceGroup darf nicht "LocalIdentitySource" sein.
- Max. 16 RadiusIdentitySources zu einer RadiusIdentitySourceGroup
- Eine falsche Konfiguration von AVPs auf RADIUS führt zu einer Verweigerung des Zugriffs auf FDM.

## Fragen und Antworten

Frage: Funktioniert diese Funktion im Evaluierungsmodus?

A: Ja

F: Wenn sich zwei schreibgeschützte Benutzer anmelden, haben diese Zugriff auf den schreibgeschützten Benutzer 1 und melden sich über zwei Diff-Browser an. Wie wird es aussehen? Was wird passieren?

A: Beide Benutzersitzungen werden auf der Seite für aktive Benutzersitzungen mit demselben Namen angezeigt. Jeder Eintrag zeigt einen individuellen Wert für den Zeitstempel an.

F: Wie verhält es sich, wenn der Server mit externem Radius eine Zugriffsablehnung oder "no response" (Keine Antwort), wenn Sie die lokale Authentifizierung am 2.

A: Sie können die LOKALE Authentifizierung auch dann versuchen, wenn Sie die Zugriffszurückweisung erhalten, oder wenn Sie die lokale Authentifizierung als 2. konfiguriert haben, keine Antwort erhalten.

F: Wie ISE eine RADIUS-Anforderung für die Anmeldung als Administrator von einer RADIUS-Anforderung für die Authentifizierung eines RA VPN-Benutzers unterscheidet

A: Die ISE unterscheidet keine RADIUS-Anforderung für Admin- oder RAVPN-Benutzer. FDM untersucht das cisco-avpair-Attribut, um die Autorisierung für den Administratorzugriff zu ermitteln. Die ISE sendet in beiden Fällen alle für den Benutzer konfigurierten Attribute.

F: Das bedeutet, dass die ISE-Protokolle nicht zwischen einer FDM-Admin-Anmeldung und dem gleichen Benutzer unterscheiden können, der auf demselben Gerät auf das VPN für Remote-Zugriff zugreift. Wird ein RADIUS-Attribut in der Zugriffsanforderung an die ISE übergeben, das von der ISE verwendet werden kann?

A: Nachfolgend sind die RADIUS-Upstream-Attribute aufgeführt, die während der RADIUS-Authentifizierung für das RAVPN von der FTD an die ISE gesendet werden. Diese werden nicht als Teil einer Anforderung für den externen Authentifizierungsmanagement-Zugriff gesendet und können verwendet werden, um ein FDM-Administrationsprotokoll von einem RAVPN-Benutzerprotokoll zu unterscheiden.

146 - Tunnelgruppenname oder Verbindungsprofilname.

150 - Client Type (Anwendbare Werte: 2 = AnyConnect Client SSL VPN, 6 = AnyConnect Client IPsec VPN (IKEv2).

151 - Session Type (Anwendbare Werte: 1 = AnyConnect Client SSL VPN, 2 = AnyConnect Client IPSec VPN (IKEv2).

#### Informationen zu dieser Übersetzung

Cisco hat dieses Dokument maschinell übersetzen und von einem menschlichen Übersetzer editieren und korrigieren lassen, um unseren Benutzern auf der ganzen Welt Support-Inhalte in ihrer eigenen Sprache zu bieten. Bitte beachten Sie, dass selbst die beste maschinelle Übersetzung nicht so genau ist wie eine von einem professionellen Übersetzer angefertigte. Cisco Systems, Inc. übernimmt keine Haftung für die Richtigkeit dieser Übersetzungen und empfiehlt, immer das englische Originaldokument (siehe bereitgestellter Link) heranzuziehen.